# Exemplo de configuração de FlexVPN entre um roteador e um ASA com criptografia de próxima geração

## Contents

Introduction **Prerequisites** Requirements **Componentes Utilizados Conventions** Criar dinamicamente associações de segurança IPSec Autoridade de certificação Configuração Etapas necessárias para permitir que o roteador use o ECDSA Autoridade de certificação **FlexVPN** ASA Configuração **FlexVPN ASA** Verificação de conexão Informações Relacionadas

# **Introduction**

Este documento descreve como configurar uma VPN entre um roteador com FlexVPN e um Adaptive Security Appliance (ASA) que suporta os algoritmos de criptografia de próxima geração (NGE) da Cisco.

# **Prerequisites**

## **Requirements**

A Cisco recomenda que você tenha conhecimento destes tópicos:

- FlexVPN
- Internet Key Exchange versão 2 (IKEv2)
- IPSec
- <u>ASA</u>

<u>Criptografia de próxima geração</u>

#### **Componentes Utilizados**

As informações neste documento são baseadas nestas versões de software e hardware:

- Hardware: Roteador IOS geração 2 (G2) que executa a licença de segurança.
- Software: Software Cisco IOS® versão 15.2-3.T2. Qualquer versão de M ou T para versões posteriores à versão 15.1.2T do software Cisco IOS® pode ser usada porque isso está incluído na introdução do Modo de contador Galois (GCM).
- Hardware: ASA que suporta NGE. Observação: somente as plataformas de multi-núcleo suportam o Advanced Encryption Standard (AES) GCM.
- Software: Software ASA versão 9.0 ou posterior compatível com NGE.
- OpenSSL.

Para obter detalhes, consulte o Cisco Feature Navigator.

The information in this document was created from the devices in a specific lab environment. All of the devices used in this document started with a cleared (default) configuration. If your network is live, make sure that you understand the potential impact of any command.

#### **Conventions**

Consulte as <u>Convenções de Dicas Técnicas da Cisco para obter mais informações sobre convenções de documentos.</u>

## Criar dinamicamente associações de segurança IPSec

A interface IPSec recomendada no IOS é uma Virtual Tunnel Interface (VTI), que cria uma interface GRE (Generic Routing Encapsulation) protegida por IPsec. Para um VTI, o Seletor de Tráfego (que tráfego deve ser protegido pelas associações de segurança (SA) do IPSec) consiste no tráfego GRE da origem do túnel até o destino do túnel. Como o ASA não implementa interfaces GRE, mas cria SAs IPSec com base no tráfego definido em uma lista de controle de acesso (ACL), devemos habilitar um método que permita ao roteador responder à iniciação do IKEv2 com um espelho dos seletores de tráfego propostos. O uso de Dynamic Virtual Tunnel Interface (DVTI) no roteador FlexVPN permite que esse dispositivo responda ao Seletor de Tráfego apresentado com um espelho do Seletor de Tráfego apresentado.

Este exemplo criptografa o tráfego entre as duas redes internas. Quando o ASA apresenta os seletores de tráfego da rede interna do ASA para a rede interna do IOS, 192.168.1.0/24 para 172.16.10.0/24, a interface DVTI responde com um espelho dos seletores de tráfego, que é 172.16.10.0/24 para 192.168.1.0/24.

#### Autoridade de certificação

Atualmente, o IOS e o ASA não suportam um servidor de Autoridade de Certificação (CA) local com certificados Elliptic Curve Digital Signature Algorithm (ECDSA), necessários para o Suite-B. Portanto, um servidor de CA de terceiros deve ser implementado. Por exemplo, use o OpenSSL para atuar como uma CA.

#### **Configuração**

#### Topologia de rede

Este guia é baseado na topologia mostrada neste diagrama. Você deve alterar os endereços IP para se adequar.

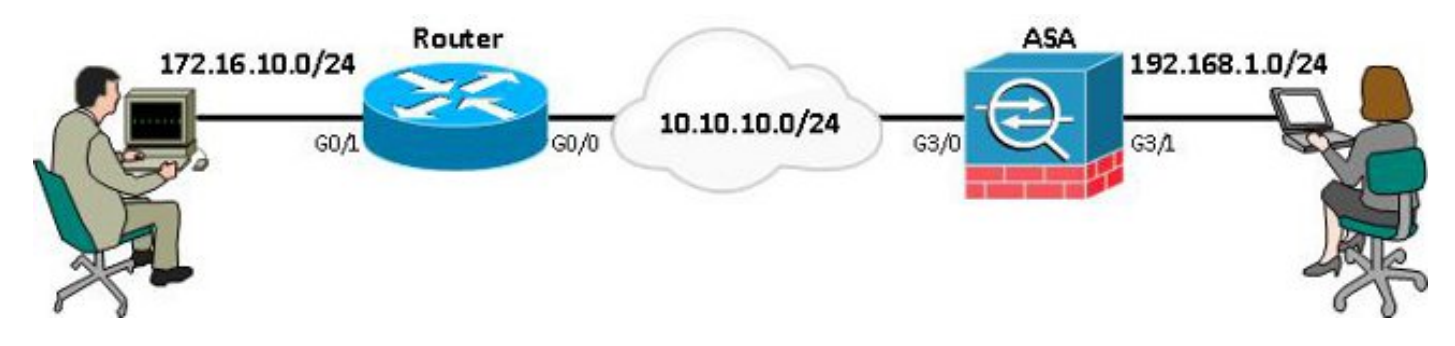

**Observação:** a configuração inclui uma conexão direta do roteador e do ASA. Eles podem ser separados por muitos saltos. Se sim, certifique-se de que haja uma rota para chegar ao endereço IP do peer. A configuração a seguir detalha somente a criptografia usada.

## Etapas necessárias para permitir que o roteador use o ECDSA

#### Autoridade de certificação

- 1. Criar um par de chaves de curva elíptica. openssl ecparam -out ca.key -name secp256r1 -genkey
- 2. Criar um certificado autoassinado com curva elíptica. openssl req -x509 -new -key ca.key -out ca.pem -outform PEM -days 3650

## **FlexVPN**

1. Crie **nome de domínio** e **nome de host**, que são pré-requisitos para criar um par de chaves de curva elíptica (EC).

ip domain-name cisco.com hostname Router1 crypto key generate ec keysize 256 label router1.cisco.com

2. Crie um ponto de confiança local para obter um certificado da AC.

```
crypto pki trustpoint ec_ca
enrollment terminal
subject-name cn=router1.cisco.com
revocation-check none
eckeypair router1.cisco.com
hash sha256
```

**Nota:** Como a AC está offline, a verificação de revogação está desativada; a verificação de revogação deve ser habilitada para a segurança máxima em um ambiente de produção.

3. Autentique o **ponto de confiança**. Isso obtém uma cópia do certificado da CA, que contém a chave pública.

```
crypto pki authenticate ec_ca
```

4. Em seguida, é solicitado que você insira o certificado codificado base 64 da CA. Este é o arquivo ca.pem, criado com o OpenSSL. Para visualizar esse arquivo, abra-o em um editor ou com o comando OpenSSL **openssl x509 -in ca.pem**. Digite **quit** quando colar isto. Em

seguida, digite **yes** para aceitar.

- 5. Inscreva o roteador na Public Key Infrastructure (PKI) na CA. crypto pki enrol ec\_ca
- A saída que você recebe precisa ser usada para enviar uma solicitação de certificado para a CA. Isso pode ser salvo como um arquivo de texto (flex.csr) e assinado com o comando OpenSSL.

openssl ca -keyfile ca.key -cert ca.pem -md sha256 -in flex.csr -out flex.pem

7. Importe o certificado, que está contido no arquivo flex.pem, gerado da CA, para o roteador depois de inserir esse comando. Em seguida, insira sair quando terminar. crypto pki import ec\_ca certificate

#### <u>ASA</u>

1. Crie **nome de domínio** e **nome de host**, que são pré-requisitos para criar um par de chaves EC.

domain-name cisco.com hostname ASA1 crypto key generate ecdsa label asal.cisco.com elliptic-curve 256

2. Crie um ponto de confiança local para obter um certificado da AC.

crypto ca trustpoint ec\_ca enrollment terminal subject-name cn=asal.cisco.com revocation-check none keypair asal.cisco.com

**Nota:** Como a AC está offline, a verificação de revogação está desativada; a verificação de revogação deve ser habilitada para a segurança máxima em um ambiente de produção.

 Autentique o ponto de confiança. Isso obtém uma cópia do certificado da CA, que contém a chave pública.

crypto ca authenticate ec\_ca

- 4. Em seguida, é solicitado que você insira o certificado codificado base 64 da CA. Este é o arquivo ca.pem, criado com o OpenSSL. Para visualizar esse arquivo, abra-o em um editor ou com o comando OpenSSL openssl x509 -in ca.pem. Digite quit quando colar este arquivo e digite yes para aceitar.
- 5. Inscreva o ASA no PKI na CA. crypto ca enrol ec\_ca
- A saída que você recebe deve ser usada para enviar uma solicitação de certificado para a CA. Isso pode ser salvo como um arquivo de texto (asa.csr) e, em seguida, assinado com o comando OpenSSL.

openssl ca -keyfile ca.key -cert ca.pem -md sha256 -in asa.csr -out asa.pem

7. Importe o certificado, que está contido no arquivo como a.pem, gerado da CA para o roteador depois que esse comando for inserido. Em seguida, **digite** quit quando concluído. crypto ca import ec\_ca certificate

# **Configuração**

## **FlexVPN**

Crie um mapa de certificado para corresponder ao certificado do dispositivo de peer.

subject-name co cisco.com

Insira estes comandos para a configuração do Suite-B na Proposta de IKEv2:

Observação: para segurança máxima, configure com o comando aes-cbc-256 com sha512 hash.

```
crypto ikev2 proposal default
encryption aes-cbc-128
integrity sha256
group 19
```

Faça a correspondência do perfil IKEv2 com o mapa de certificados e use ECDSA com o **ponto de confiança** previamente definido.

```
crypto ikev2 profile default
match certificate certmap
identity local dn
authentication remote ecdsa-sig
authentication local ecdsa-sig
pki trustpoint ec_ca
virtual-template 1
```

Configure a transformação de IPSec para usar o Modo de Contador Galois (GCM).

crypto ipsec transform-set ESP\_GCM esp-gcm mode transport

Configure o perfil de IPSec com os parâmetros configurados anteriormente.

```
crypto ipsec profile default
set transform-set ESP_GCM
set pfs group19
set ikev2-profile default
Configure a interface do túnel:
```

```
interface Virtual-Template1 type tunnel
ip unnumbered GigabitEthernet0/0
tunnel source GigabitEthernet0/0
tunnel mode ipsec ipv4
tunnel protection ipsec profile default
```

#### Aqui está a configuração da interface:

```
interface GigabitEthernet0/0
ip address 10.10.10.1 255.255.255.0
interface GigabitEthernet0/1
ip address 172.16.10.1 255.255.255.0
```

#### <u>ASA</u>

#### Use esta configuração de interface:

```
interface GigabitEthernet3/0
nameif outside
security-level 0
```

```
ip address 10.10.10.2 255.255.255.0
interface GigabitEthernet3/1
nameif inside
security-level 100
ip address 192.168.1.1 255.255.0
Insira este comando da lista de acesso para definir o tráfego a ser criptografado:
```

access-list 100 extended permit ip 192.168.1.0 255.255.255.0 172.16.10.0 255.255.255.0 Insira este comando de proposta de IPSec com o NGE:

crypto ipsec ikev2 ipsec-proposal prop1 protocol esp encryption aes-gcm protocol esp integrity null **Comandos do mapa de criptografia**:

crypto map mymap 10 match address 100 crypto map mymap 10 set peer 10.10.10.1 crypto map mymap 10 set ikev2 ipsec-proposal propl crypto map mymap 10 set trustpoint ec\_ca crypto map mymap interface outside Este comando configura a política de IKEv2 com o NGE:

crypto ikev2 policy 10 encryption aes integrity sha256 group 19 prf sha256 lifetime seconds 86400 crypto ikev2 enable outside Grupo de túnel configurado para comandos peer:

tunnel-group 10.10.10.1 type ipsec-12l tunnel-group 10.10.10.1 ipsec-attributes peer-id-validate cert ikev2 remote-authentication certificate ikev2 local-authentication certificate ec\_ca

## Verificação de conexão

Verifique se as chaves ECDSA foram geradas com êxito.

Routerl**#show crypto key mypubkey ec routerl.cisco.com** % Key pair was generated at: 21:28:26 UTC Feb 19 2013 Key name: routerl.cisco.com Key type: EC KEYS Storage Device: private-config Usage: Signature Key Key is not exportable. Key Data: <...omitted...> Key name: asal.cisco.com
Usage: General Purpose Key
EC Size (bits): 256
Key Data:
<...omitted...>
Verifique se o certificado foi importado com êxito e se ECDSA foi usado.

```
Router1#show crypto pki certificates verbose
Certificate
Status: Available
Version: 3
Certificate Serial Number (hex): 0137
Certificate Usage: General Purpose
Issuer:
<...omitted...>
Subject Key Info:
    Public Key Algorithm: rsaEncryption
    EC Public Key: (256 bit)
Signature Algorithm: SHA256 with ECDSA
```

```
ASA-1(config)#show crypto ca certificates
CA Certificate
Status: Available
Certificate Serial Number: 00a293f1fe4bd49189
Certificate Usage: General Purpose
Public Key Type: ECDSA (256 bits)
Signature Algorithm: SHA256 with ECDSA Encryption
<...omitted...>
```

Verifique se o SA IKEv2 foi criado com êxito e usa os algoritmos NGE configurados.

Router1#show crypto ikev2 sa detailed IPv4 Crypto IKEv2 SA Tunnel-id Local Remote fvrf/ivrf Status 10.10.10.1/500 10.10.10.2/500 READY 1 none/none Encr: AES-CBC, keysize: 128, Hash: SHA384, DH Grp:19, Auth sign: ECDSA, Auth verify: ECDSA Life/Active Time: 86400/94 sec ASA-1#show crypto ikev2 sa detail IKEv2 SAs: Session-id:2, Status:UP-ACTIVE, IKE count:1, CHILD count:1 Tunnel-id Local Remote Status Role 268364957 10.10.10.2/500 10.10.10.1/500 READY INITIATOR Encr: AES-CBC, keysize: 128, Hash: SHA384, DH Grp:19, Auth sign: ECDSA, Auth verify: ECDSA <....> Child sa: local selector 192.168.1.0/0 - 192.168.1.255/65535 remote selector 172.16.10.0/0 - 172.16.10.255/65535 ESP spi in/out: 0xe847d8/0x12bce4d AH spi in/out: 0x0/0x0 CPI in/out: 0x0/0x0 Encr: AES-GCM, keysize: 128, esp\_hmac: N/A ah\_hmac: None, comp: IPCOMP\_NONE, mode tunnel

Verifique se a SA IPSec foi criada com êxito e usa os algoritmos NGE configurados.

**Observação:** o FlexVPN pode encerrar conexões IPSec de clientes não IOS que suportam os protocolos IKEv2 e IPSec.

```
Router1#show crypto ipsec sa
interface: Virtual-Access1
   Crypto map tag: Virtual-Access1-head-0, local addr 10.10.10.1
  protected vrf: (none)
  local ident (addr/mask/prot/port): (172.16.10.0/255.255.255.0/0/0)
  remote ident (addr/mask/prot/port): (192.168.1.0/255.255.255.0/0/0)
  current_peer 10.10.10.2 port 500
    PERMIT, flags={origin_is_acl,}
<...omitted...>
    inbound esp sas:
     spi: 0x12BCE4D(19648077)
       transform: esp-gcm ,
       in use settings ={Tunnel, }
ASA-1#show crypto ipsec sa detail
interface: outside
    Crypto map tag: mymap, seq num: 10, local addr: 10.10.10.2
     access-list 100 extended permit ip 192.168.1.0 255.255.255.0 172.16.10.0
       255.255.255.0
     local ident (addr/mask/prot/port): (192.168.1.0/255.255.255.0/0/0)
     remote ident (addr/mask/prot/port): (172.16.10.0/255.255.255.0/0/0)
     current_peer: 10.10.10.1
<.... omitted....>
    inbound esp sas:
      spi: 0x00E847D8 (15222744)
```

transform: esp-aes-gcm esp-null-hmac no compression
in use settings ={L2L, Tunnel, IKEv2, }

Para obter mais informações sobre a implementação do Suite-B pela Cisco, consulte o <u>white</u> paper Criptografia de próxima geração.

Consulte a <u>página da solução de criptografia de próxima geração</u> para saber mais sobre a implementação da criptografia de próxima geração da Cisco.

## Informações Relacionadas

- White paper sobre criptografia de próxima geração
- Página da solução de criptografia de próxima geração
- Secure Shell (SSH)
- Negociação IPsec/Protocolos IKE
- Depurações do ASA IKEv2 para VPN site a site com PSKs TechNote
- ASA IPSec e IKE debugs (modo principal IKEv1) Nota técnica de solução de problemas
- IOS IPSec e depurações IKE IKEv1 Main Mode Troubleshooting TechNote
- IPSec ASA e depurações de IKE modo agressivo IKEv1 TechNote
- Suporte Técnico e Documentação Cisco Systems